# The CDK eForms Library "Look and Feel"

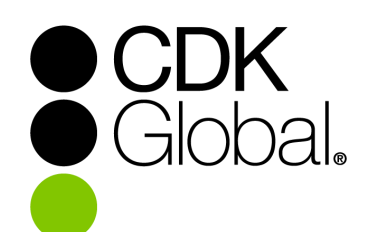

### **Frequently Asked Questions**

| • НОМЕ            | Form Search |                                             |                |                         |          |
|-------------------|-------------|---------------------------------------------|----------------|-------------------------|----------|
| RB REFRESH BLOCKS |             |                                             |                |                         |          |
| OH ORDER HISTORY  |             | O                                           |                | Guat times To make a la |          |
| PO PRE-ORDERS     |             | downloaded forms, use the link REFRESH BLOC | KS in side bar | inst time. To refresh   |          |
| SU SUBSCRIPTIONS  |             | Form ID                                     | Form Name      |                         |          |
| SHOPPING CART     |             | Catalog Number                              | States<br>Any  |                         | -        |
|                   |             | Vendor<br>ANY                               |                |                         | Ŧ        |
|                   |             | Form Description                            | Form Category  |                         | -        |
|                   |             | Manufacturer<br>ANY  Revision Date          |                | Recently Added Forms    | <b>•</b> |
|                   |             | SE                                          | ARCH           |                         |          |

#### Updated February 5, 2019

#### Question #1—What has happened to the eForms Library?

The F&I eForms Library has a whole new look! We are updating the appearance of our library to a new modern style that we hope you will find cleaner and easier to navigate. None of the functions or data in the library have changed; these changes are strictly cosmetic.

Question #2—If I still have questions after reading this document, who do I contact?

Please open a support case via Service Connect, if you have any further questions or issues.

#### Question #3—How do I login?

Logging in will be not different from what you do currently. Navigate in a web browser to <u>https://portal.dealersuite.com/</u> <u>LenderForm/</u> and enter your username and password.

CDK F&I eForms library increases dealership effectiveness and productivity by enhancing the business processes of managing dealership vendor forms. Our unique application integrates people, processes and information to decrease implementation times and the total cost of ownership. Using CDK F&I eForms library, people interact with business processes and access information quickly and easily, driving productivity, ease-of-use, reduced cycle times and creating rapid time-to-value.

For F&I eForms Library support call 1.866.668.5394 option 4,1,1

Enter Login Name and Password \*Note: Both Login Name and Passwords are case sensitive.

If you do not have a Login Name and Password Please call 866-668-5394 Opt. 4, 1,1 .

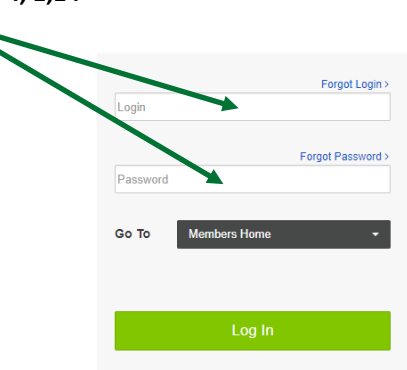

...then select a CMF if more then one is listed. If your dealership owns more than one location, you may see several CMF Numbers to choose from. The dealership information on the right will change to match each selection. Select your location and press **CHOOSE**.

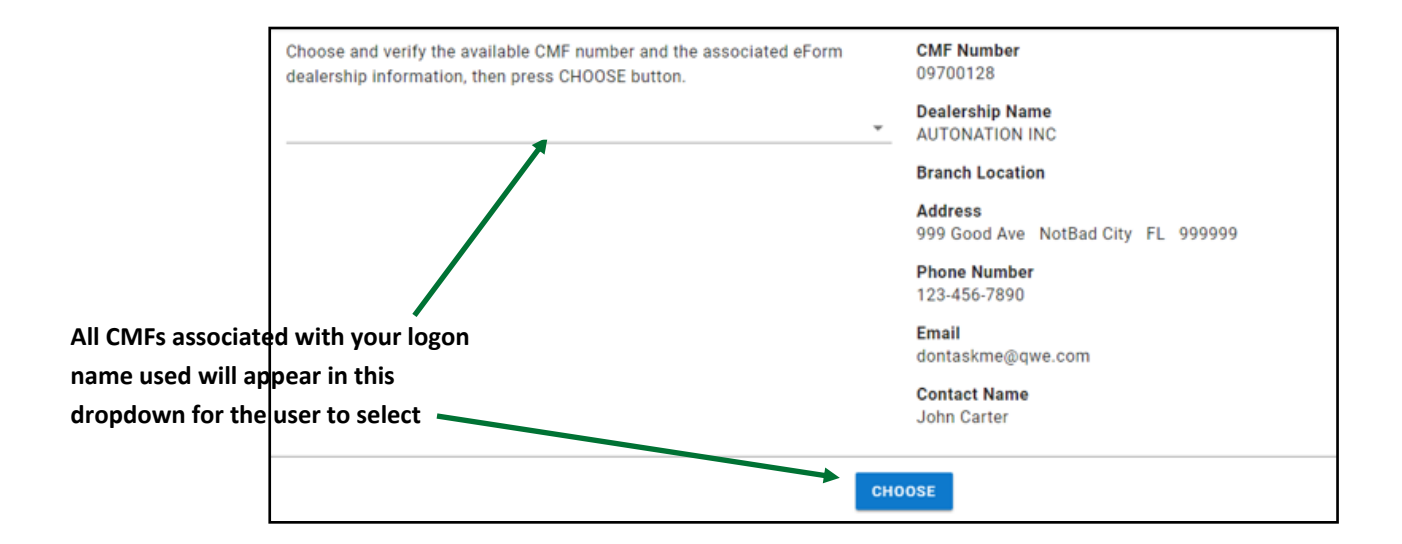

#### **Question #4 How Do I Order new Forms?**

| Check out the o                               | ld interface for                          | Ordering Forms                                        | S                                                                                                    |                                             |                              |          |
|-----------------------------------------------|-------------------------------------------|-------------------------------------------------------|----------------------------------------------------------------------------------------------------|---------------------------------------------|------------------------------|----------|
|                                               |                                           |                                                       | beennage. AUTOANTON BUCK GAE PARK ME Memu for Carl. 3746702  Diske Option  Beennage. Beennage. | ADOWS #2109                                 | CRANCE CITE GROOMA CATE      |          |
| And the new!                                  |                                           |                                                       |                                                                                                    | CEARCH                                      |                              | ]        |
| HOME     Refresh blocks                       | Form Search<br>76170836 - AUDI BELLEVUE # | 2946 (AutoNation) [Package Ru                         | unning Total: 0 of 50]                                                                                                    |                                             |                              |          |
| OFI     ORDER HISTORY       PO     PRE-ORDERS |                                           | Search using any one of t<br>downloaded forms, use th | hese options to downlo<br><b>he link REFRESH BLOCI</b>                                                                                                    | ad forms for the f<br><b>(S in side bar</b> | irst time. <b>To refresh</b> |          |
| SU SUBSCRIPTIONS                              |                                           | Form ID                                               |                                                                                                    | Form Name                                   |                              |          |
| SHOPPING CART                                 |                                           | Catalog Number                                        |                                                                                                    | States<br>Any                               |                              | •        |
|                                               |                                           | Vendor<br>ANY                                         |                                                                                                    |                                             |                              | •        |
|                                               |                                           | Form Description                                      |                                                                                                    | Form Category<br>ANY                        |                              | -        |
|                                               |                                           | Manufacturer<br>ANY                                   | <ul> <li>Revision Date</li> </ul>                                                                                                    |                                             | Recently Added Forms<br>All  | <b>*</b> |
| 1.866.668.5394                                |                                           |                                                       | SEA                                                                                                    | RCH                                         |                              |          |

As you can see, we've moved some things around a bit, but all of the search boxes and links are still there. Pressing the **SEARCH** button after entering your search options will result in a view of results like:

| Form Name                                                            | Vendor<br>Name     | Form<br>ID | CDK<br>Item # | Catalog #                  | Revision<br>Date | State | Form Category              | DCAP<br>Equivalent | Actions  | Entitlement<br>Required |
|----------------------------------------------------------------------|--------------------|------------|---------------|----------------------------|------------------|-------|----------------------------|--------------------|----------|-------------------------|
| LAW GA-ARB Retail Installment Sale Contract<br>Simple Finance Charge | LAW FORMS<br>(R&R) | 45164      | 9418301       | 553-GA-ARB-<br>eps-14 9/15 | 9/15             |       | LAW Contract<br>Agreements |                    | 2 🛱 🗮    |                         |
|                                                                      |                    |            |               |                            |                  |       | Rows per page:             | 20 💌 1             | - 1 of 1 | < >                     |

... providing you with the same information and options you are already familiar with.

#### 1. Use the Shopping Cart Icon

| <b>~</b> | Search Result                                      |                             |            |               |                |                  |       | ne <b>Shop</b> j<br>se Form | ping Ca            | rt      |                         |
|----------|----------------------------------------------------|-----------------------------|------------|---------------|----------------|------------------|-------|-----------------------------|--------------------|---------|-------------------------|
|          |                                                    |                             |            |               |                |                  |       |                             |                    |         |                         |
|          | Form Name                                          | Vendor Name                 | Form<br>ID | CDK Item<br># | Catalog #      | Revision<br>Date | State | Form Category               | DCAP<br>Equivalent | Actions | Entitlement<br>Required |
|          | WISCONSIN SALES AND USE TAX EXEMPTION CERTIFICATE  | WISCONSIN STATE DMV         | 11140      | 9409319       | S-211aaa       | 7-09             |       | DMV                         |                    | e± H    |                         |
|          | AHFC - First Time Buyer Checklist                  | HONDA FINANCIAL<br>SERVICES | 11400      | 9413658       | FTBCKLST       | 10/09            |       | Misc - Other                |                    | 8±`#    |                         |
|          | AHFS - Colorado Disclosure - Optional GAP Coverage | HONDA FINANCIAL             | 11401      | 9413659       | GAP-CO (11/03) | 11/03            |       | Insurance - GAP             |                    | 8 ± 🕅   |                         |

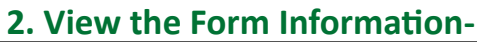

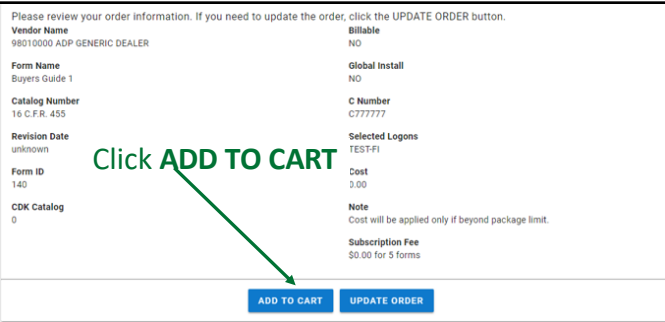

4. Select One or More logons-

#### 3. Agree to the Disclaimer-

Disclaimer, License and Liability Limitation

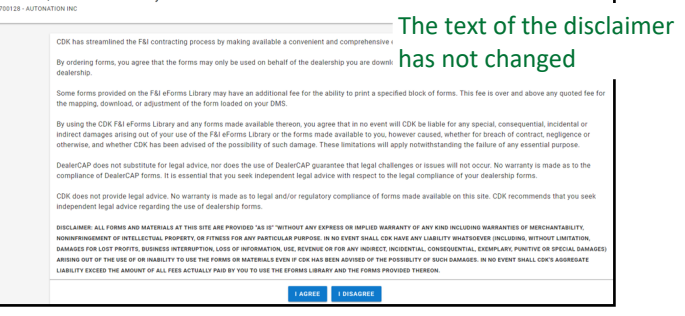

#### Vendor Name 98010000 ADP GENERIC DEALER CNumber Select one or more logons from the list. These C777777 logons will be able to print the form being Form ID 140 Logons purchased. Form Name Buyers Guide 1 ADAM-FI CPFI6-FI DEMO-FI Global Install DJ-FI TEST-FI No 🚽 Block Size -Then Click ADD FORM 5 🚽 Select CHECK OUT to complete

#### 5. ...And Check Out

the order, or **ADD FORM** to purchase additional forms.

| ¢                                                                                         |                                                                                                    |                                    |                            | Deale                           | ership I     | Informati                          | on                 |  |              |                   |       |         |
|-------------------------------------------------------------------------------------------|----------------------------------------------------------------------------------------------------|------------------------------------|----------------------------|---------------------------------|--------------|------------------------------------|--------------------|--|--------------|-------------------|-------|---------|
|                                                                                           |                                                                                                    |                                    | Email<br>dontaskme@nwe.com |                                 |              |                                    |                    |  |              | //                |       |         |
|                                                                                           |                                                                                                    |                                    |                            | Phone                           | 7800         |                                    |                    |  |              |                   |       |         |
|                                                                                           |                                                                                                    |                                    |                            | C Numbr                         | er           |                                    |                    |  |              | //                |       |         |
|                                                                                           |                                                                                                    |                                    |                            | C777777                         | 7            |                                    |                    |  |              |                   |       |         |
|                                                                                           |                                                                                                    |                                    |                            | C777777<br>Billable<br>NO       | 7            |                                    |                    |  |              |                   |       |         |
| his section                                                                               | is all the orders you placed.                                                                                                    |                                    |                            | C777777<br>Billable<br>NO       | 7            |                                    |                    |  | //           |                   |       |         |
| his section<br>`orm Name                                                                  | i s all the orders you placed.<br>e Vendor Name                                                                                                    |                                    | Form                       | C777777<br>Billable<br>NO       | 7<br>Global  | Logon                              | s Subscription Fee |  | Doyford Fee  | Form Cost         | Actio | ons     |
| his section<br>Form Name                                                                  | i s all the orders you placed.<br>e Vendor Name<br>le 1 98010000 ADP GEN                                                                                                    | IERIC DEALER                       | Form 1                     | C777777<br>Billable<br>NO       | Global<br>No | Logon:<br>DJ-FI                    | Subscription Fee   |  | Doyfoad Fee  | Form Cost<br>0.00 | Actio | ons     |
| This section<br>Form Name<br>Buyers Guid-<br>Total Cost (U<br>'his section<br>Jew form ne | Is all the orders you placed.<br>• Vendor Name<br>4 98010000 ADP GEN<br>35 6): 0.00 Note: Total fee is not final<br>soft the proceders you placed.<br>How Name: You placed.<br>Form Name: You placed.<br>Form Name: You placed. | IERIC DEALER<br>al until checkout. | Form I<br>140              | C777777<br>Billable<br>NO<br>ID | Global<br>No | Logon:<br>DJ-FI<br>will be applied | Subscription Fee   |  | Dogeload Fee | Form Cost         | Actio | Antione |

### Question #6—(for Vendors) How do I Add New Forms to my Portfolio for Purchase?

#### Your existing form portfolio will look like:

| ADMIN HOME             | Form List                                |                           |                                                    |                  |         |                            |            |                     |
|------------------------|------------------------------------------|---------------------------|----------------------------------------------------|------------------|---------|----------------------------|------------|---------------------|
| VA VENDOR ACCOUNTS     |                                          |                           |                                                    |                  |         |                            |            |                     |
| DA DEALERSHIP ACCOUNTS |                                          |                           |                                                    |                  |         |                            |            |                     |
| Номе                   | State/Province                           | Form Status  Active Forms | s - ANY Value                                      |                  |         | SEARCH                     | RESET      |                     |
| SU SUBSCRIPTION        |                                          |                           |                                                    |                  |         |                            |            |                     |
| ET ENTITLEMENT         | Form Name                                | Form CDK Item<br>ID #     | Catalog #                                          | Revision<br>Date | State C | Form CDK Stat<br>Category  | us Actions | Add New<br>Revision |
|                        | Annexe - communication anti-<br>pourriel | 59306 9499901             | Annexe - communication anti-pourriel<br>(09095901) | 04/10/2017       | QC [    | Dealer Available<br>Design | . ଟି⊇ 🥫    | Add Revision        |
|                        | ANTIROUILLE                              | 59307 9499901             | ANTIROUILLE (09095901)                             | 04/10/2017       | QC [    | Dealer Available<br>Design | € 22 3     | And Revision        |
|                        |                                          |                           | ,                                                  |                  |         |                            |            | /                   |

Same icons for previewing, deleting and entitling that you are accustomed to

From this Screen, selecting the ADD NEW FORM on the left showing you the following:

| Create New Vendor Form |                                                                                                    |                                                                                                    |                                                           |
|------------------------|----------------------------------------------------------------------------------------------------|----------------------------------------------------------------------------------------------------|-----------------------------------------------------------|
|                        | Ryen Tigen                                                                                                    |                                                                                                    | Do you want to set the price for this form?<br>Farm Price |
|                        | Does this form require a reyalty fae?                                                                                                    | Fi Form Type 0                                                                                                    | Anailable in eForma Platform                              |
|                        | Per Form Royalty Fan                                                                                                    | Private                                                                                                    |                                                           |
|                        | Anna Grapp<br>ACNA<br>ACNA<br>ACNA<br>Aconsetta Investe Insurane<br>Ansanta Internet<br>and<br>Aconsetta Investe Insurane<br>Aconsetta Investe Insurane<br>Aconsetta Investe Insurane<br>Aconsetta Internet<br>Aconsetta Internet<br>A | Aran Bara<br>Andrea Aran<br>Aran Aran<br>Aran Ing Andrea Aran<br>Aran Ing Andrea Aran<br>Aran Aran<br>Aran Aran Aran<br>Aran Aran Aran<br>Aran Aran Aran<br>Aran Aran Aran<br>Aran Aran Aran<br>Aran Aran Aran<br>Aran Aran Aran<br>Aran Aran Aran<br>Aran Aran Aran<br>Aran Aran Aran<br>Aran Aran<br>Aran Aran Aran<br>Aran Aran<br>Aran Aran Aran<br>Aran Aran<br>Aran Aran Aran<br>Aran Aran<br>Aran<br>Aran Aran Aran<br>Aran Aran<br>Aran Aran<br>Aran Aran Aran<br>Aran Aran<br>Aran Aran<br>Aran Aran<br>Aran Aran<br>Aran Aran<br>Aran Aran<br>Aran Aran<br>Aran Aran<br>Aran Aran<br>Aran Aran<br>Aran Aran<br>Aran Aran<br>Aran Aran<br>Aran Aran<br>Aran Aran<br>Aran Aran<br>Aran Aran Aran<br>Aran Aran<br>Aran Aran Aran<br>Aran Aran Aran<br>Aran Aran<br>Aran Aran Aran<br>Aran Aran Aran Aran<br>Aran Aran Aran Aran<br>Aran Aran Aran Aran<br>Aran Aran Aran Aran Aran<br>Aran Aran Aran Aran Aran Aran Aran<br>Aran Aran Aran Aran Aran Aran<br>Aran Aran<br>Aran Aran Aran Aran Aran Aran Aran<br>Aran Aran Aran Aran Aran Ar | Manvfatturer<br>-Hone Selected                            |
|                        | Sfeathe Gete                                                                                                    | Catalog Number                                                                                                    | Revision Date                                             |
|                        | FDF Uplead                                                                                                    | Manual Delivery Only - Customization Required?                                                                                                    | eForm Certified                                           |
|                        | Custom Sequential Numbering Required?                                                                                                    | Form Difficulty Level                                                                                                    | Vendor Reserved                                           |
|                        |                                                                                                    | 0                                                                                                    |                                                           |
|                        | BCAP Reputation                                                                                                    | ta dan farm ngilazing atating farm?<br>U                                                                                                    | Form Description ()                                       |
|                        | Canness D<br>Data this from regular a same to make?<br>The shift from regular a same to make?<br>The shift from regular a same to be a service to the provided or of the form.<br>The shift from the service a service and the shift of digits of the trift or the same to make.<br>The form the service and extension of the provident and provided and digits of the trift or the same to make.                                                                                                    |                                                                                                    |                                                           |
|                        | <ul> <li>This form does regular a contract number to guarantee uniqueness. Use the list 8 digits of the VM as the contract number doeg with the following 6 digit eight number (or guarantee).</li> <li>This form does regular a contract number to guarantee uniqueness. Use unique number ranges for each dealer as the contract number. If you select this option, you will be</li> </ul>                                                                                                    | etia<br>saled to assign the excitable numbers for this form.                                                                                                    |                                                           |
|                        | Can the form be a Signed?<br>© Yes: © Inc (Selectimeson prompted) © INA © 700                                                                                                    |                                                                                                    | Class<br>-None Selected                                   |
|                        | Family                                                                                                    | COK Form Status                                                                                                    | COX Catalog Number                                        |
|                        | ۹.LS                                                                                                    | -None Selected-                                                                                                    | 0 Austgn Next Number                                      |
|                        | Berdiet Number                                                                                                    | C2C Tyrm Comments                                                                                                    |                                                           |
|                        |                                                                                                    | SUBAT                                                                                                    |                                                           |

The form properties screen has been expanded to 3 columns for greater ease of use, but the properties are the same as you are accustomed to. Once you have filled these out and uploaded the PDF, simply click **SUBMIT** to complete the addition.

## Question #7—(for Vendors) How do I Delete New Forms to my Portfolio?or Purchase?

To Delete a form, from the Form List Screen select the 💈 from the icons on the right:

| Form Name                            | Form ID | CDK Item # | Catalog #                                       | Revision Date | State | Form Category | CDK Status         | Actions Add New Revision |
|--------------------------------------|---------|------------|-------------------------------------------------|---------------|-------|---------------|--------------------|--------------------------|
| Annexe - communication anti-pourriel | 59306   | 9499901    | Annexe - communication anti-pourriel (09095901) | 04/10/2017    | QC    | Dealer        | Available - Design | ổ 🖾 🤞 Add Revision       |
|                                      |         |            |                                                 |               |       |               |                    |                          |

You will see the following Deletion form where you can set the expiration date and other options, and complete the process with **SUBMIT** 

| Please select the expiration date<br>you wish to request form deletion | (if necessary) beyond which the form will be invalid. Click SUBMIT if<br>n. Otherwise, click CANCEL to return to previous page. |
|------------------------------------------------------------------------|----------------------------------------------------------------------------------------------------|
|                                                                        | Form Name<br>ANTIROUILLE                                                                                                    |
|                                                                        | Select Form Expiration Date                                                                                                    |
|                                                                        | Should this form remain available until the expiration date?                                                                    |
|                                                                        |                                                                                                    |
|                                                                        | SUBMIT                                                                                                    |

### Question #8—How do I add new blocks to my Forms which require them (i.e. LAW forms)?

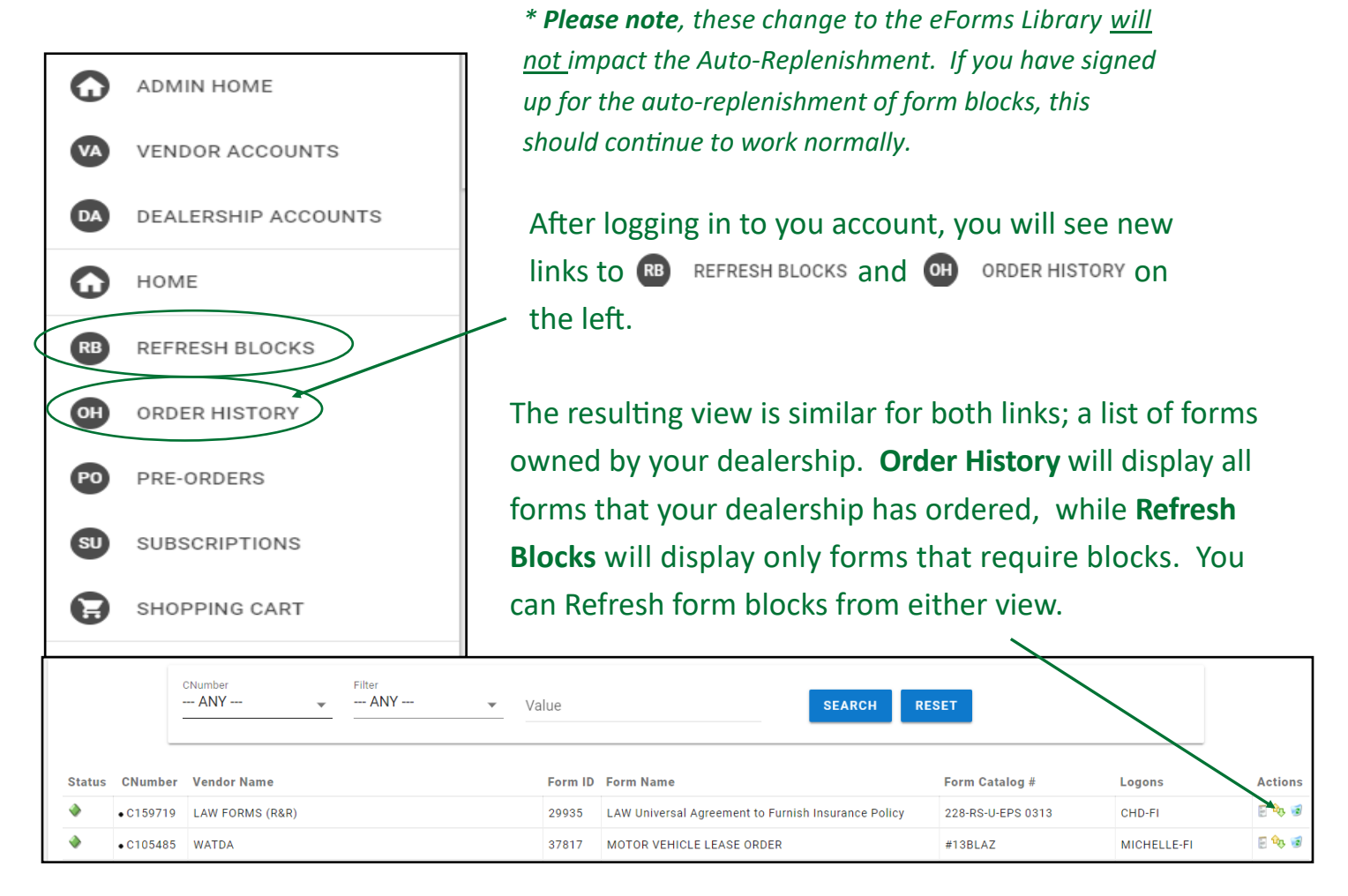

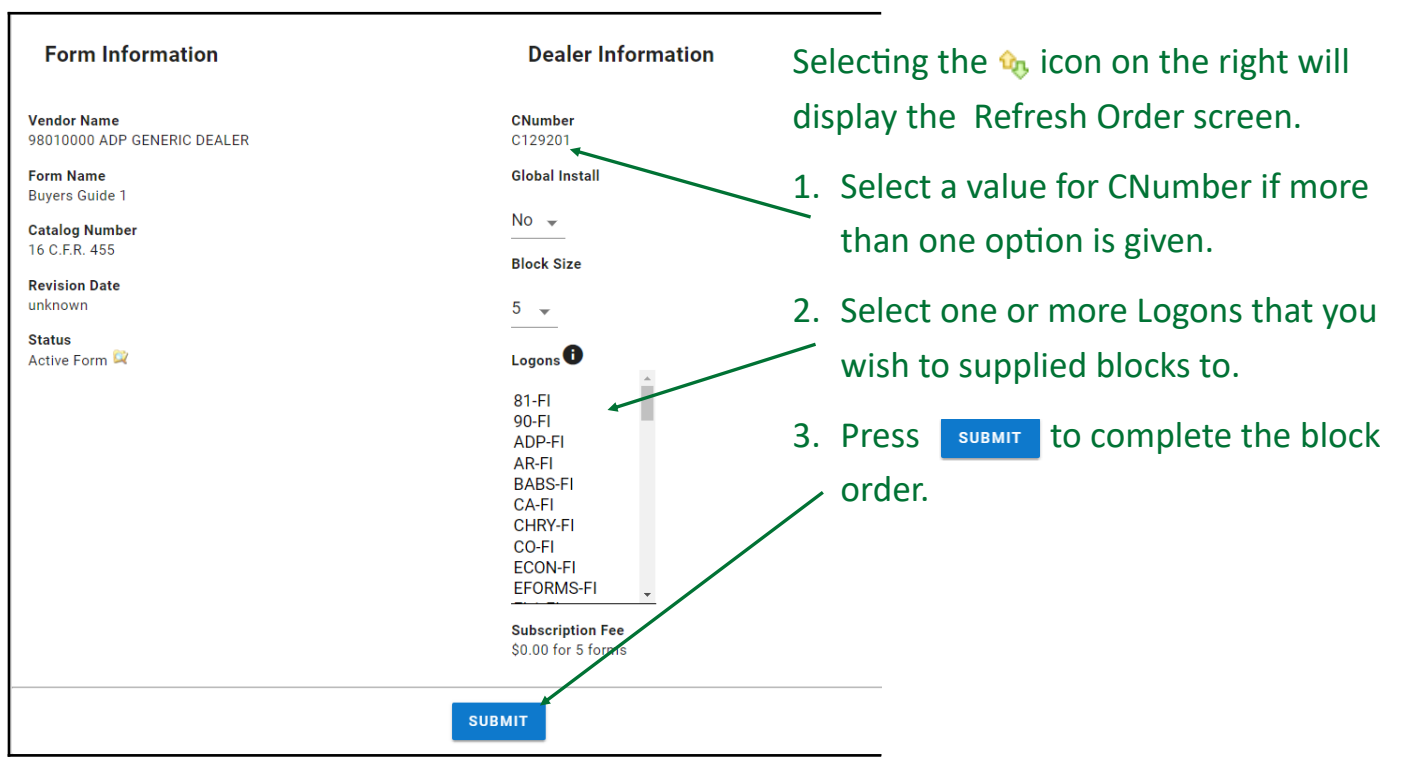